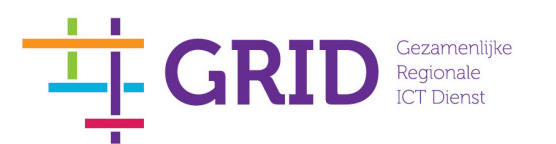

|     | Beschrijving                                                                                                    | Screenshot                                                                                                    |
|-----|----------------------------------------------------------------------------------------------------|----------------------------------------------------------------------------------------------------|
| 1.  | Open je internet browser<br>Heb je de Mobilepass+ app of<br>een los token ga dan naar het<br>adres                          | Mobilepass+ en los token (afbeelding kan afwijken)                                                                                                    |
|     | ga naar 2a<br>Heb je de Microsoft<br>Authenticator ga dan naar het<br>adres<br><u>Https://cloud.gridnv.nl</u><br>ga naar 2b | Microsoft Authenticator                                                                                                    |
| 2a. | Indien nevenstaand scherm<br>verschijnt ga door met de:<br>Inlogprocedure<br>(pagina 3)                                     | Image: Control of the second of the second of t                                                                                                    |
| 2b. | Indien nevenstaand scherm<br>verschijnt ga door met de:<br>Inlogprocedure<br>(pagina 3)                                     | Peere leg on<br>Uber name<br>Casardia<br>Peeroonal Peeroonal<br>Peeroonal<br>Peer |
|     |                                                                                                    |                                                                                                    |

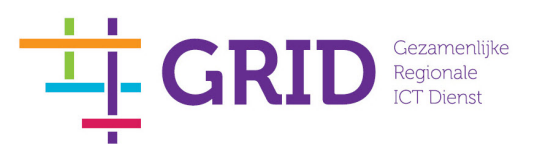

|     | Beschrijving                                                                                                    | Screenshot                                                                                                    |
|-----|----------------------------------------------------------------------------------------------------|----------------------------------------------------------------------------------------------------|
| 2c. | Indien nevenstaand scherm<br>verschijnt ga door met:<br>Installatieprocedure<br>(pagina 4)                                                                                        | - C X                                                                                                    |
|     | LET OP<br>Indien de citrix receiver al<br>geïnstalleerd is op de pc is een<br>nieuwe installatie niet nodig. Ga<br>verder door op <b>aanmelden</b> te<br>klikken. Ga dan naar 2c. | Installeer Citrix Receiver om toegang te krijgen tot uw toepassingen  I ik ge aktoord met de Citrix licentieoverenkomst  Installeren  Beweiligingsgewen:   Aanmelsten                                                                                                    |
| 2d. | Dit scherm kan per internet<br>browser verschillen.                                                                                                    | C ⑥ @ https://portaligridmv.nl/Citiis/PortalWeb/ ク ~ ▲ C ◎ Chrin Receiver ×                                                                                                    |
|     | Activeer indien gevraagd de<br>citrix plugin.<br>Kies vervolgens voor:<br><b>GRID Desktop</b>                                                                                     | Citrix StoreFront     Image: Citrix StoreFront     Pascal Wind T       FAVORIETEN     BUREALUELADEN     Image: Citrix StoreFront       Image: Citrix StoreFront     Image: Citrix StoreFront     Image: Citrix StoreFront       Image: Citrix StoreFront     Image: Citrix StoreFront     Image: Citrix StoreFront       Image: Citrix StoreFront     Image: Citrix StoreFront     Image: Citrix StoreFront       Image: Citrix StoreFront     Image: Citrix StoreFront     Image: Citrix StoreFront       Image: Citrix StoreFront     Image: Citrix StoreFront     Image: Citrix StoreFront       Image: Citrix StoreFront     Image: Citrix StoreFront     Image: Citrix StoreFront       Image: Citrix StoreFront     Image: Citrix StoreFront     Image: Citrix StoreFront       Image: Citrix StoreFront     Image: Citrix StoreFront     Image: Citrix StoreFront       Image: Citrix StoreFront     Image: Citrix StoreFront     Image: Citrix StoreFront       Image: Citrix StoreFront     Image: Citrix StoreFront     Image: Citrix StoreFront       Image: Citrix StoreFront     Image: Citrix StoreFront     Image: Citrix StoreFront       Image: Citrix StoreFront     Image: Citrix StoreFront     Image: Citrix StoreFront       Image: Citrix StoreFront     Image: Citrix StoreFront     Image: Citrix StoreFront       Image: Citrix StoreFront     Image: Citrix StoreFront     Image: Citrix StoreFront       Image: C |
|     | Als de inlogprocedure is<br>afgerond kunt u uw<br>werkzaamheden starten.                                                                                                    | Deze webpagina wił de volgende invoegtorpassing ubvoerer: Citriu ICA Client Object (ActiveX Win32) van Citris Systems, Inc. Wat is het mico? Toestaan 💌 🗴                                                                                                    |

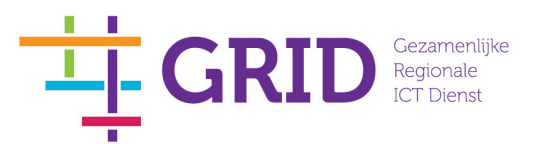

## Inlogprocedure

|    | Beschrijving                                                                                                    | Screenshot                                                                                                    |
|----|----------------------------------------------------------------------------------------------------|----------------------------------------------------------------------------------------------------|
| 1. |                                                                                                    | Image: Sector Sector With Sector Sector - GED N ×     Welkom op de inlog-pagina GRID N.V.     Welkom op de inlog-pagina GRID N.V.     Image: Sector With Unified Gateway     Tokencode     Log On               |
|    | Vul het scherm als volgt in:<br>Gebruikersnaam of User Name<br>Wachtwoord/Password<br>Tokencode/PASSCODE<br>Let op!! De code wijzigt periodiek<br>Klik vervolgens op Log On | <ul> <li>uw inlognaam van Windows</li> <li>uw eigen wachtwoord</li> <li>de 6-cijferige code die op uw Secure-ID token staat of door de<br/>Mobilepass+ of Microsoft authenticator.app is gegenereerd</li> </ul> |
| 2. | Kies vervolgens voor:<br>GRID Desktop                                                                                                    |                                                                                                    |
| 3. | Als de inlogprocedure is<br>afgerond kunt u uw<br>werkzaamheden starten.                                                                                                    |                                                                                                    |

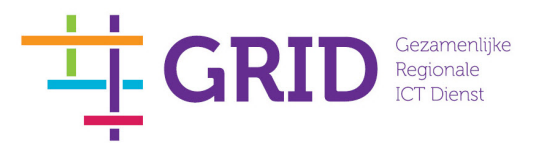

## Installatieprocedure

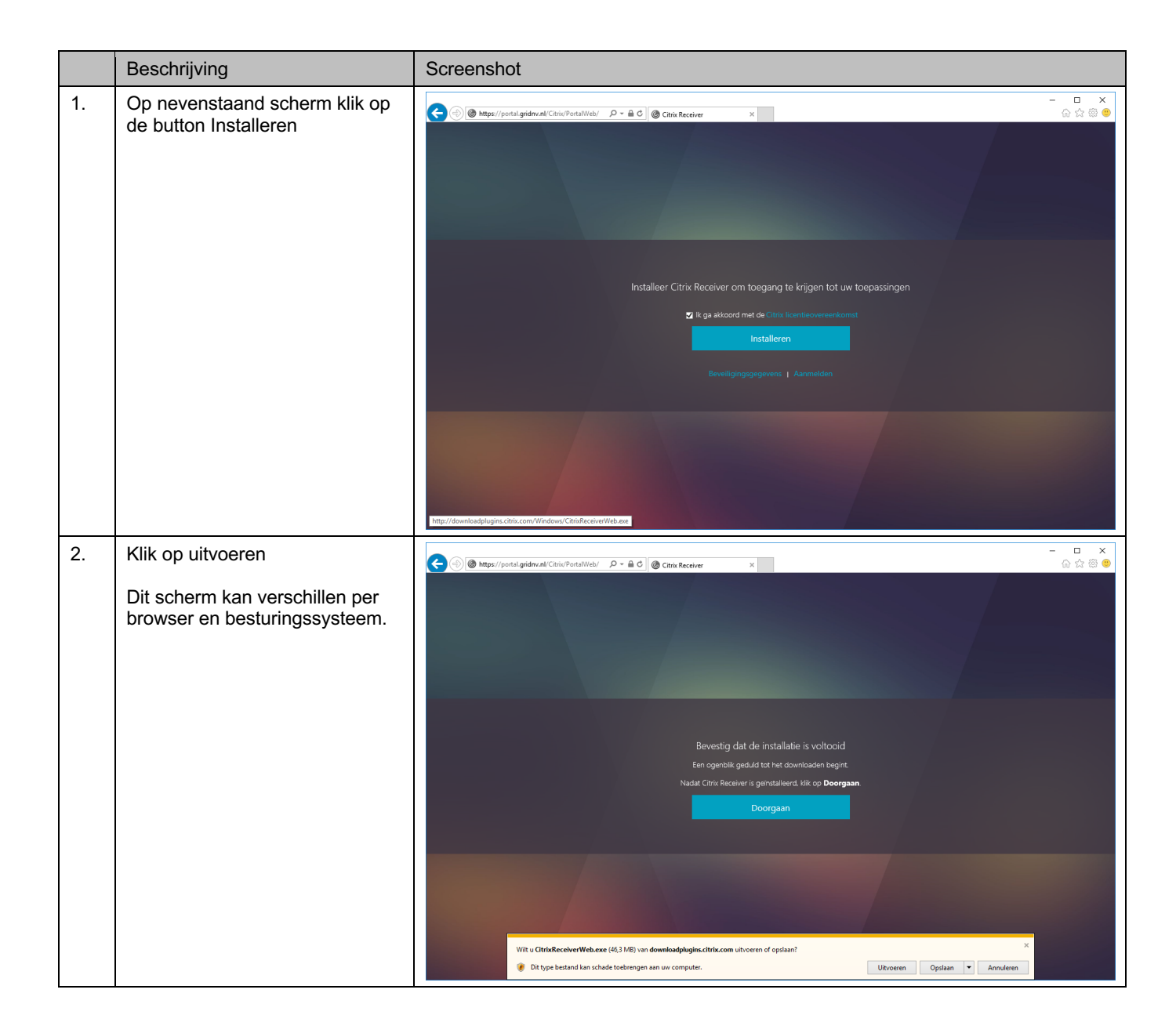

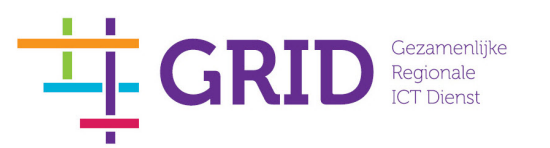

|    | Beschrijving                                     | Screenshot                                                                                                    |   |
|----|--------------------------------------------------|----------------------------------------------------------------------------------------------------|---|
| 3. | Klik op Start                                    |                                                                                                    | ] |
|    |                                                  | citrax       Citrix Receiver installs software that allows access to virtual applications that your organization provides, including software that allows access to the applications that use your browser.         - Allow applications access to your webcam and microphone.       - Allow applications to use your location.         - Allow access to local applications authorized by your company.       - Save your credential to log on automatically.         Click Start to set up and install Citrix Receiver on your computer. |   |
|    |                                                  | <u>S</u> tart <u>C</u> ancel                                                                                                    |   |
| 4. | Ga akkoord met de voorwaarden<br>en klik install | © Citrix Receiver ×                                                                                                    |   |
|    |                                                  | You must accept the license agreement below to proceed.         CITRIX RECEIVER LICENSE AGREEMENT         This is a legal agreement ("AGREEMENT") between you, the Licensed User, and Citrix Systems, Inc., Citrix Systems International GmbH, or Citrix Systems Asia Pacific Pty Ltd. Your location of receipt of this component (hereinafter "RECEIVER") determines the licensing entity hereunder (the applicable entity is hereinafter referred to as "CITRIX").         I accept the license agreement                                |   |

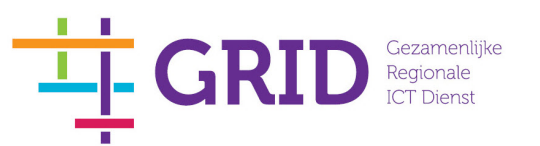

|    | Beschrijving                                         | Screenshot                                                                                                    |
|----|------------------------------------------------------|----------------------------------------------------------------------------------------------------|
| 5. | Klik op finish                                       | Citrix Receiver ×<br>citre price Receiver<br>Network Installation successful<br>Click on Finish to begin using Citrix Receiver<br>Einish |
| 6. | Klik op doorgaan nadat de<br>installatie voltooid is | Criste Receiver s                                                                                                    |

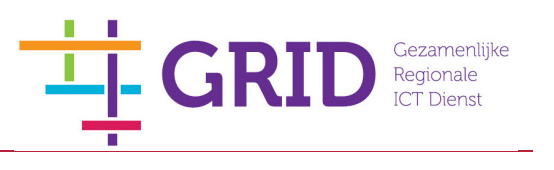

|    | Beschrijving                                                                                                    | Screenshot                                                                                                    |
|----|----------------------------------------------------------------------------------------------------|----------------------------------------------------------------------------------------------------|
| 7. | Beschrijving<br>Dit scherm kan per internet<br>browser verschillen.<br>Activeer indien gevraagd de<br>citrix plugin                                                         | Screenshot                                                                                                    |
| -  |                                                                                                    | Deze webpagina wil de volgende invoegtoepassing uitvoeren: Citrix ICA Client Object (ActiveX Win32) van Citrix Systems, Inc. Wat is het risko? Toestaan 💌 🗙                                                                                                    |
| 8. | Kies vervolgens voor:<br>GRID Desktop<br>Als de inlogprocedure is<br>afgerond kunt u uw<br>werkzaamheden starten.                                                           | Citrix StoreFront  Citrix StoreFront  Citrix StoreF |
|    | Vul het scherm als volgt in:<br>Gebruikersnaam of User Name<br>Wachtwoord/Password<br>Tokencode/PASSCODE<br>Let op!! De code wijzigt periodiek<br>Klik vervolgens op Log On | <ul> <li>uw inlognaam van Citrix</li> <li>uw eigen wachtwoord</li> <li>de 6-cijferige code die op uw Secure-ID token staat of door de<br/>Mobilepass+ of Microsoft authenticator.app is gegenereerd</li> </ul>                                                                                                    |